# Como assinar um documento digitalmente pelo eGov

# PASSO A PASSO

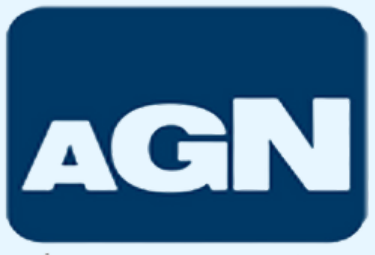

AGÉNCIA DE FOMENTO DO RN

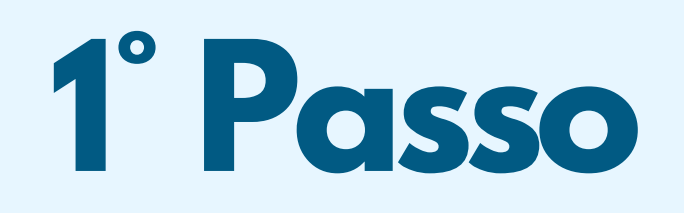

## Acesse o **Portal de Assinatura Eletrônica** (https://assinador.iti.br/assinatura/) e digite seu CPF para criar ou acessar sua conta gov.br.

Após o login, você será direcionado para a tela de "Assinatura de documento".

| br                                                                                                   |                                                                                                    | 0 |
|----------------------------------------------------------------------------------------------------|----------------------------------------------------------------------------------------------------|---|
| lder                                                                                                 | ntifique-se no gov.br com:                                                                                              |   |
| <b>1</b>                                                                                             | Número do CPF                                                                                                    |   |
| Digit                                                                                                | e seu CPF para <b>criar</b> ou <b>acessar</b> sua conta gov.br                                                          |   |
| CPF                                                                                                  |                                                                                                    |   |
| þ                                                                                                    | ligite seu CPF                                                                                                    |   |
|                                                                                                    |                                                                                                    |   |
|                                                                                                    | Continuar                                                                                                    |   |
|                                                                                                    |                                                                                                    |   |
| Outra                                                                                                | as opções de identificação:                                                                                             |   |
| Outra                                                                                                | as opções de identificação:<br>Login com seu banco SUA CONTA SERÁ PRATA                                                 |   |
| Outra<br>©                                                                                           | as opções de identificação:<br>Login com seu banco SUA CONTA SERÀ PRATA<br>Login com QR code                            |   |
| Outra<br>S<br>C<br>C<br>C<br>C<br>C<br>C<br>C<br>C<br>C<br>C<br>C<br>C<br>C<br>C<br>C<br>C<br>C<br>C | as opções de identificação:<br>Login com seu banco Sua conta será prata<br>Login com QR code<br>Seu certificado digital |   |

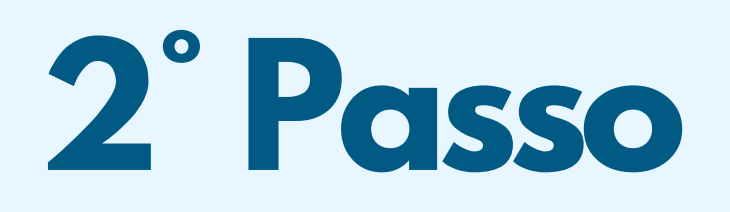

Certifique-se de que sua conta é nível Prata ou Ouro:

Para utilizar a assinatura digital no GOV.BR, a conta precisa estar no nível Prata ou Ouro.

Para alcançar esses níveis, você deve acessar a seção "Nível da conta" no portal e passar por um processo de validação de identidade, que pode envolver verificação de documentos ou biometria.

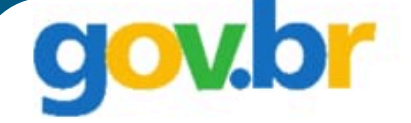

🗥 🔅 Segurança 🔅 Nível da conta

## Nível da conta gov.br

### Seu nível atual

SUA CONTA GOV.BR É NÍVEL **BRONZE** 

> Saiba quais validações você possui

### Aumente o seu nível

A conta gov.br possui três níveis: ouro, prata e bronze.

Se você está no nível **bronze** ou **prata**, migre para o nível **ouro** e aproveite todas as vantagens da conta gov.br!

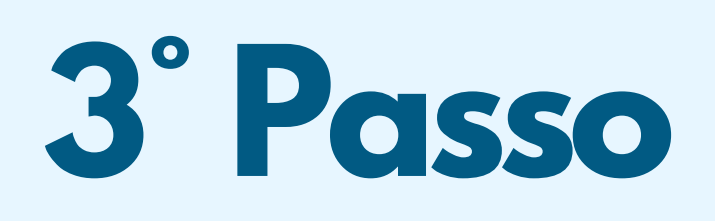

Adicione o arquivo que será assinado:

## No Portal de Assinatura Eletrônica

(https://assinador.iti.br/assinatura/) clique em "Escolher arquivo" e selecione um arquivo do computador, celular ou tablet.

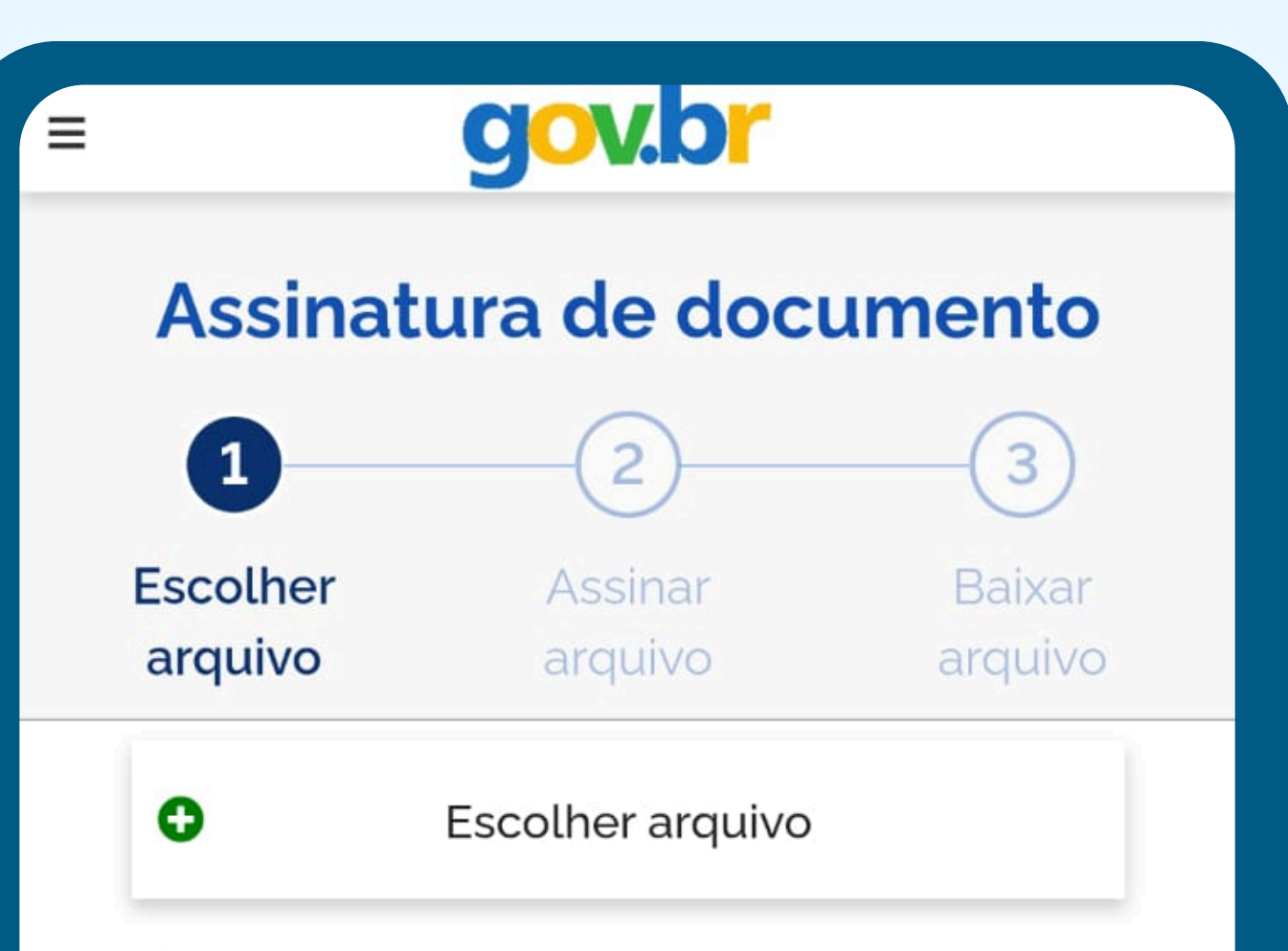

Escolha apenas arquivos nas extensões .DOC ou .DOCX ou .ODT ou .JPG ou .PNG ou .PDF com até 100MB.

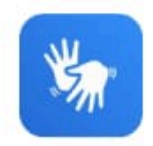

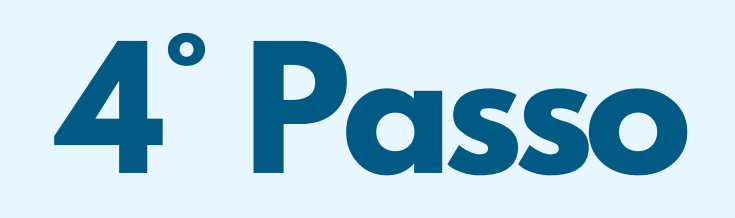

Localize no documento o campo reservado para a assinatura, adicione a sua assinatura e, em seguida, clique em "Assinar" para confirmar.

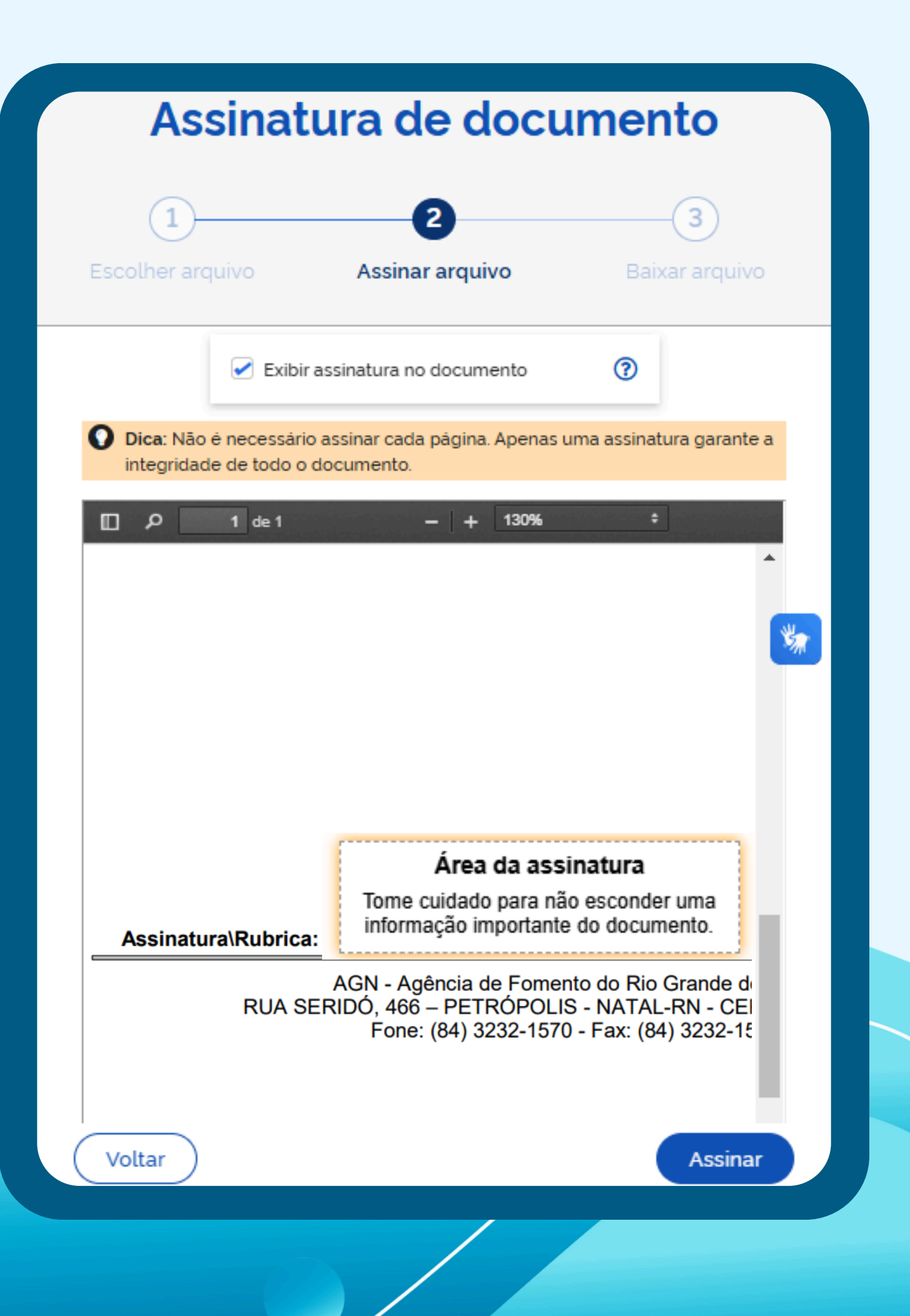

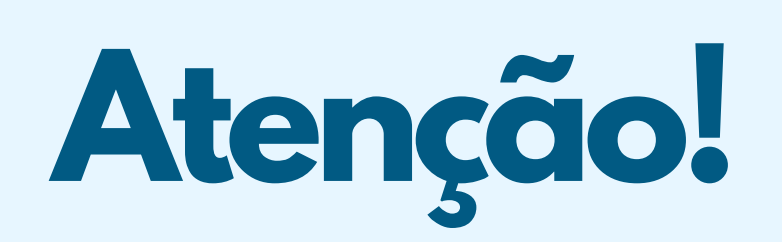

Todos os documentos contêm um campo específico para assinatura.

Caso sejam exigidas múltiplas assinaturas em um documento, cada indivíduo deve realizar sua assinatura e repassar o arquivo para incluir todas no mesmo documento.

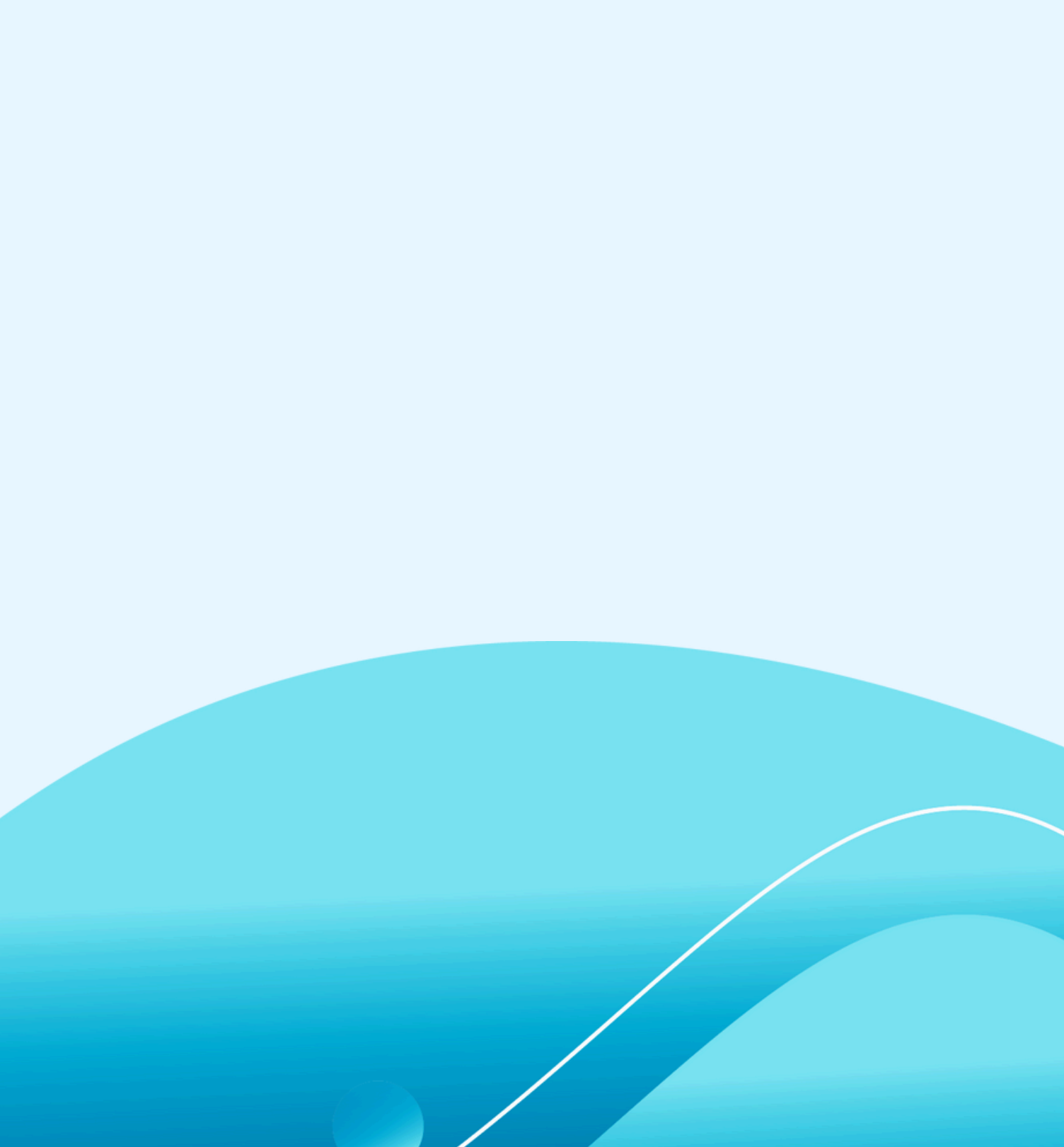

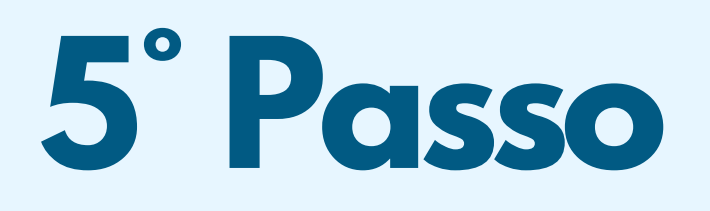

Baixe o documento assinado:

Clique no ícone de download 🚣 para baixar o arquivo assinado e escolha o local para salvar seu arquivo.

Atenção: Não utilize a função de imprimir o arquivo para salvar, pois o arquivo salvo dessa forma não incluirá a assinatura e o documento impresso não possui validade.

## Assinatura de documento

| 1        | 2       | 3       |
|----------|---------|---------|
| Escolher | Assinar | Baixar  |
| arquivo  | arquivo | arquivo |

#### ATENÇÃO:

- 1. Verifique as assinaturas em validar.iti.gov.br
- 2. O arquivo não ficará gravado na base de dados.
- 3. Para mais informações, acesse a página da assinatura eletrônica

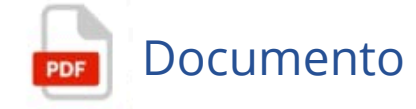

#### Retornar ao Início

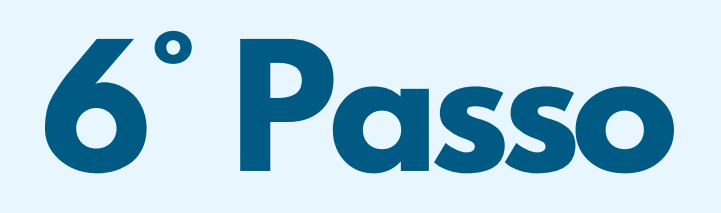

Verifique a assinatura do documento e envie:

Certifique-se de que a assinatura foi colocada no local apropriado do documento e, em seguida, envie os arquivos assinados como resposta a este e-mail. Documento assinado digitalmente

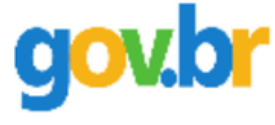

SEU NOME FICARÁ AQUI Data: 14/11/2024 11:28:18-0300 Verifique em https://validar.iti.gov.br

# Diretoria de Negócios(DIREN) Gerência de Negócios (GEREN)

WhatsApp: (84) 99607-1360

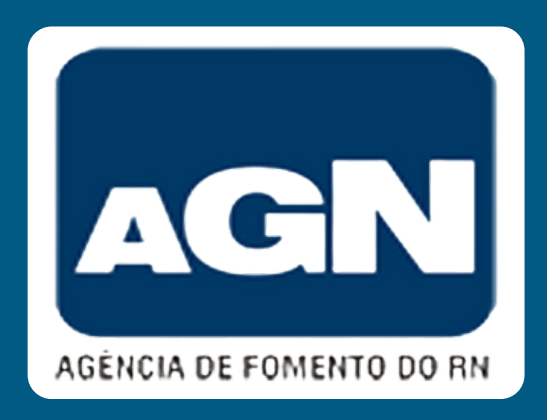